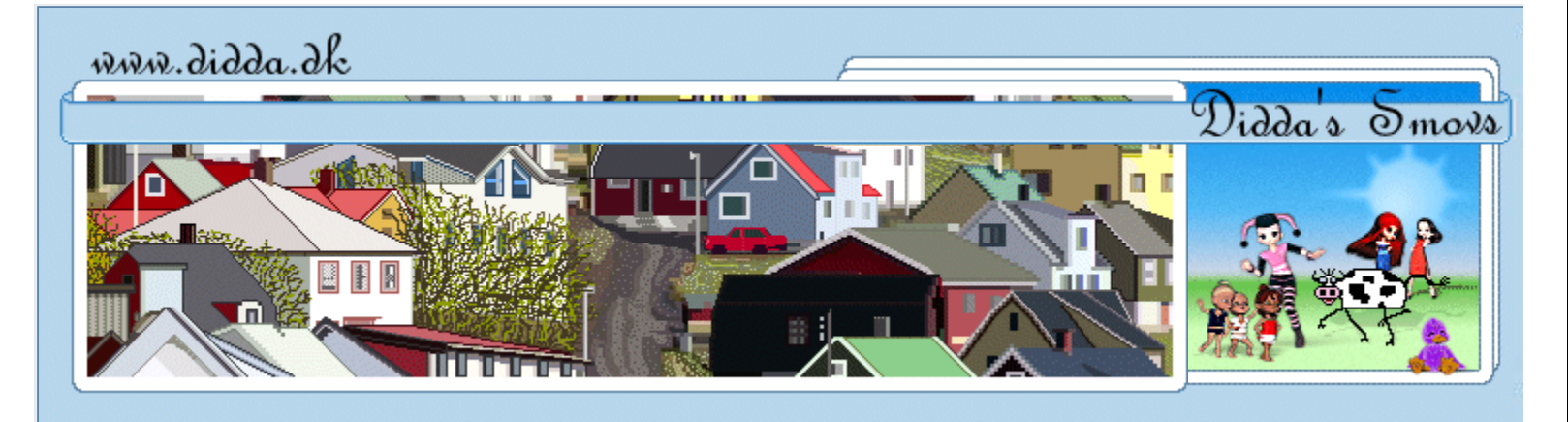

#### Login

| Menu                                                                                                    | Silke                |
|----------------------------------------------------------------------------------------------------|----------------------|
| <ul> <li>Forsiden</li> <li>Nyheder</li> <li>Debat Forum</li> <li>Shop</li> </ul>                                                                         |                      |
| <ul> <li>Tutorials</li> <li>Poser Tutorials</li> <li>PSP Tutorials</li> <li>Tips til OE Brevpapir</li> </ul>                                             |                      |
| <ul> <li>Downloads</li> <li>Poser Download</li> <li>PSP Download</li> <li>Brevpapir</li> </ul>                                                           |                      |
| <ul> <li>Galleriet</li> <li>DevianART Galleri</li> <li>ArtZone Galleri</li> <li>Renderosity Galleri</li> <li>- Baggrunde</li> <li>- Printe ud</li> </ul> |                      |
| <ul><li>Links</li><li>Søg</li></ul>                                                                                                    |                      |
| <ul> <li>E-Mail</li> <li>FAQ</li> <li>-Info</li> </ul>                                                                                                   | Silkeb<br>Du får     |
| Didda.dk                                                                                                    | . PSI                |
| Nyt i Tutorials >+                                                                                                    | Måske                |
| Nyt i Downloads > +                                                                                                    | Filt                 |
| Debat forum >+                                                                                                    | Sin                  |
| -                                                                                                    | Der ei               |
| • * * * * • • * * * • * * •<br>Digital Designs<br>Christmas Freebie Train.                                                                               | med,<br>Simpl        |
| My<br>RANKASU<br>AnimalSlippers                                                                                                    | ∎ Nr.<br>**<br>åbn e |

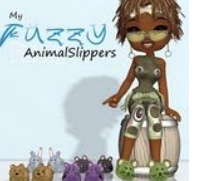

AN-didda

Nyt i Galleriet

#### 0.111 bånd

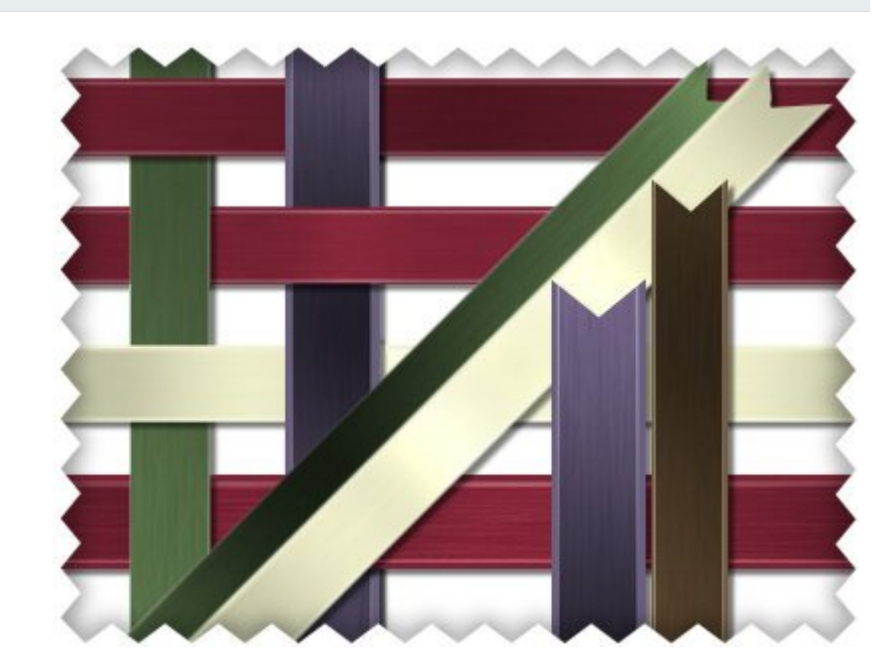

ånd i 2 versioner

brug for:

РΧ

e kan du lave den i andre versioner, jeg hører gerne fra dig om den gør : o)

- egs Factory Output vol2 > Cross Shadow
- er Factory Gallery A > Pool Shadow
- nple > 4 Waverage

r ikke så megen forskel på de to Shadow filtre, men nogen gange er den ene bedre end den ande så prøv dig frem.

e > 4 vaverage, behøver man heller ikke bruge, selv varierer jeg lidt imellem med og uden...

### 1

÷

nyt billede i ønsket størrelse, mit er 1280x100 px

Vælg Pentool med disse indstillinger, du kan variere breden på dit bånd ved at ændre på Width

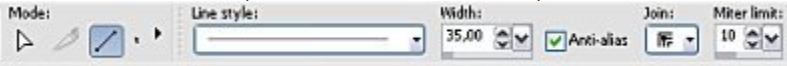

Vælg en forgrundsfarve du vil bruge, jeg har brugt, #7b2435 Luk for baggrundsfarven.

Tegn en lang linie, gerne udenfor dit billede

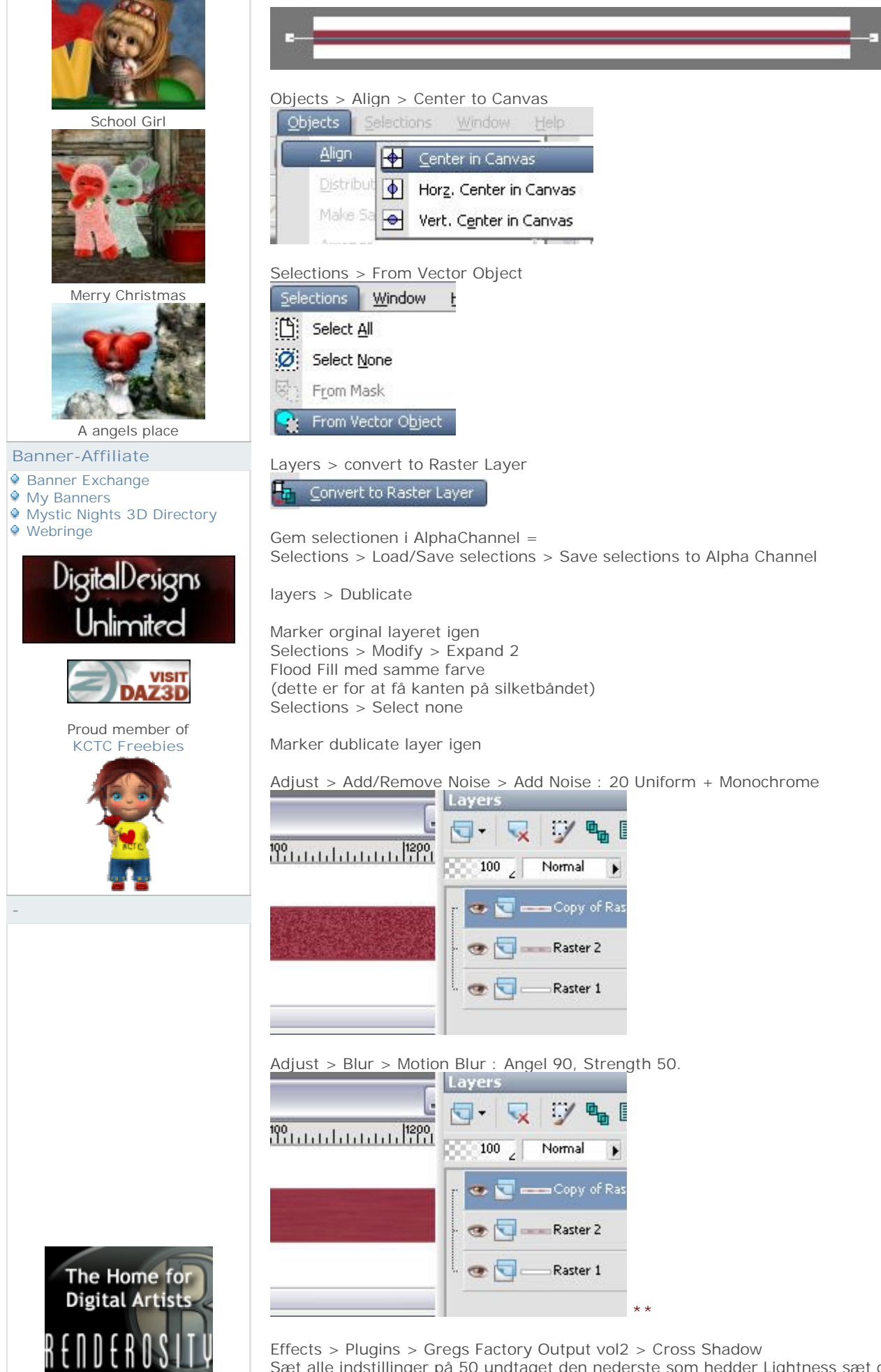

Sæt alle indstillinger på 50 undtaget den nederste som hedder Lightness sæt den på 100.

# CREATE 3D ART FOR FREE!

DAZ)

FalkvardArt

Bruce 6

| Cross Shadow |  |     |
|--------------|--|-----|
|              |  |     |
| Diagonal     |  | 50  |
| Center       |  | 50  |
| Horizontal   |  | 50  |
| Diagonal     |  | 50  |
| Horizontal   |  | 50  |
| Vertical     |  | 50  |
| Intensity    |  | 50  |
| Brightness   |  | 100 |
|              |  |     |

Hent Selectionen fra Alpha Channel (Selections > Load/Save selections > Load selections from Alpha C <u>Effects > Plugins > Simple > 4 Waverage</u>

|               | Layers                        |
|---------------|-------------------------------|
|               | 🔄 - 🤜 🗾 🖷 I                   |
| ուրերությունը | 838 100 <sub>2</sub> Normal 🕨 |
|               | 🔽 😎 💽 🚥 Copy of Ra            |
|               | + 💿 🔄 🛶 Raster 2              |
|               | 🖉 🔄 — Raster 1                |
| >             |                               |

Layers > Merge > Merge visible

∎. Nr. 2 Følg fra \*\* til \*\* som på Nr. 1

Effects > Plugins > Filter Factory Gallery A > Pool Shadow Control 1+3+5: 128 Control 2+4+6: 150 Shadow Intensity: 50 Brightness: 128

| 1 001 01180000   |           |       |
|------------------|-----------|-------|
|                  |           |       |
| Control 1        |           | 128   |
| Control 2        |           | 150   |
| Control 3        |           | 128   |
| Control 4        | 1.4       | 150   |
| Control 5        |           | 128   |
| Control 6        |           | 150   |
| Shadow Intensity |           | 50    |
| Brightness       |           | 128   |
|                  | Randomize | Reset |

Gem selectionen i AlphaChannel = Selections > Load/Save selections > Save selections to Alpha Chani

01

Effects > Plugins > Simple > 4 Waverage

Layers > Merge > Merge visible

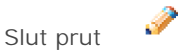

## Comments

No Comments have been Posted.

Post Comment

| 🖸 SHARE 📲 🎡 🚑) | Please Login to Post a Comment.         |
|----------------|-----------------------------------------|
|                | _,'~',Create 3D Art for Free_,'~',,'~', |
|                | Didda © 2006<br>Didda.ok Spam Poison    |
|                | Powered by PHP-Fusion                   |
|                | 984,152 Unikke besøg                    |
|                |                                         |